## Nextiva App for Android

#### **Table of contents**

Contacts

Transfer calls

Pull calls

Send text messages

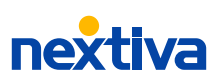

## Take your Nextiva service with you wherever you go.

#### Contacts

On the home screen, My Contacts, you'll find all your saved contacts and favorites for easy access to frequently used numbers.

In the top-right corner, search your company directory or contacts saved on your cell phone using the Filter = icon.

### Call or video with a contact.

To call a contact, tap their name and choose **Call** or **Video**.

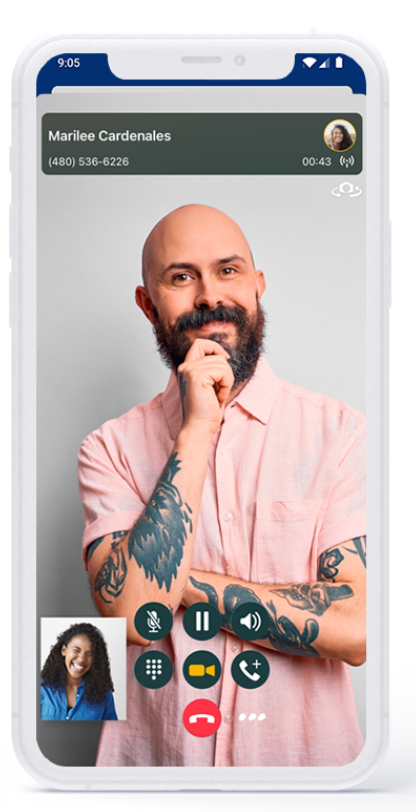

#### Add a contact.

To save a contact from your directory to My Contacts, search and tap on a contact > Add to Contacts.

#### Add to favorites.

To add a contact as a Favorite, search and tap on a contact > Add to Favorites.

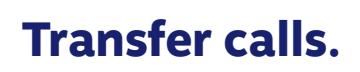

#### **Immediate transfers**

In the bottom-right corner, choose the **Ellipses** 000 > **Transfer**.

Type your transfer-to phone number or search a contact in My Contacts/Directory. Choose **Transfer to \_** when ready.

#### **Personal transfers**

Carmela Beile

Away g to the office at 7

🗖 Chat

15556667777@smsnextiva.c

carmela.beile@nextiva.com

1012

Beile

Carmela

ر Call

د. 🖿

+2.

 $\sim$ 

In the bottom-right corner, choose the **Ellipses OOO > Transfer**.

Search any internal contact by typing their name or searching My Contacts/Directory.

Next, choose **Call\_first** to warm transfer and speak to the call recipient before completion. Complete transfer when ready.

01

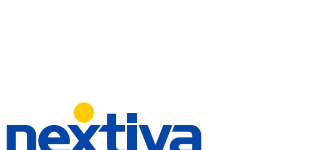

# Amazing relationships are built one connection at a time.

### **Pull calls** (from your desk phone).

Seamlessly transition a call from your desk phone to the Nextiva Mobile App.

To move your call, at the top right, choose **Ellipses OOO** > **Pull Call**.

Or, open the Dial Pad and type \*11.

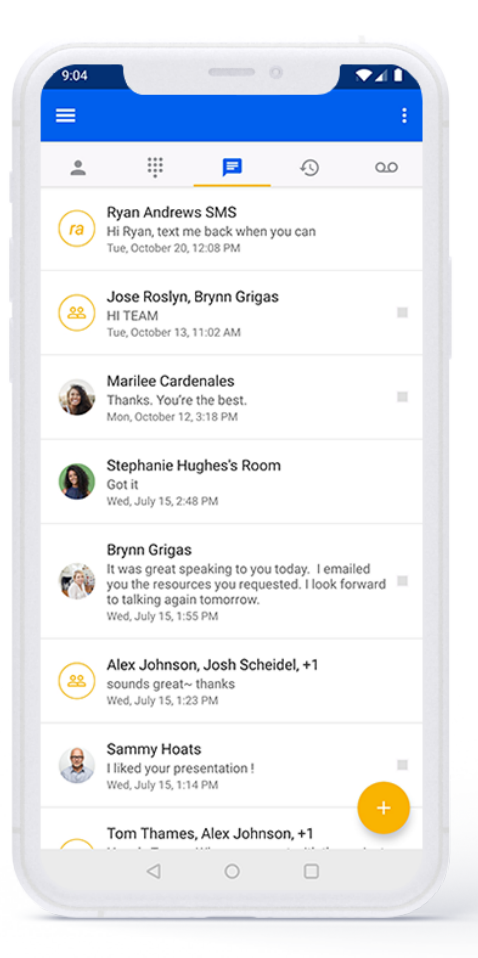

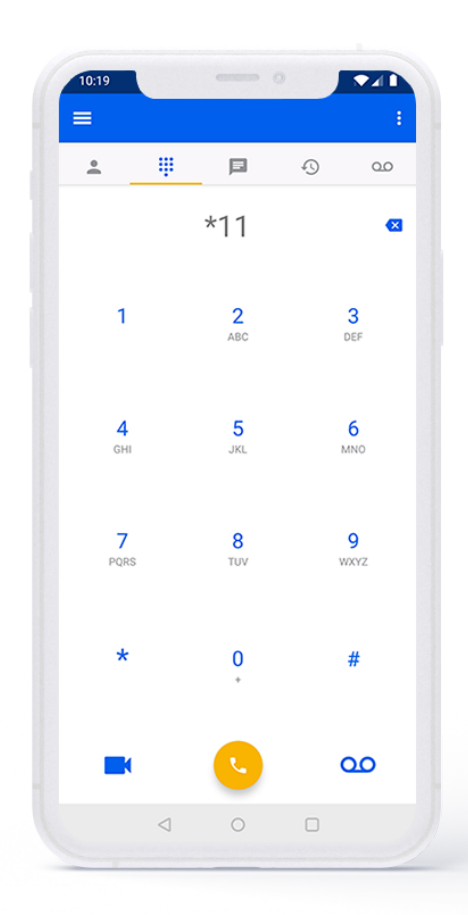

#### Send text messages (SMS).

SMS must be enabled on your account to use this feature. If you haven't done this yet, just complete this form. Once enabled, you can send a text to any saved contact.

To add a contact you want to text, go to **My Contacts** and choose **Plus** (+) > **Add Contact** and enter their IM address as 1+area code+phone number@smsnextiva.com (e.g. 15556667777@smsnextiva.com), and click **Save**.

02